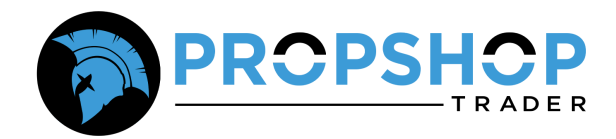

## **QUANTOWER Connection Guide**

## Step 1: Download Quantower

To begin, download the **Quantower** platform using the link provided <u>HERE</u> and clicking on the **'Download'** button.

| ŧ | FEATURES PRICING CONNECTIONS RELEASES B2B BLOG                                                                | DOWNLOAD (B) (B) (N) |
|---|----------------------------------------------------------------------------------------------------|----------------------|
|   | MEET THE<br>QUANTOWER —<br>a multi-asset & multi-connect trading<br>platform for any trader and free to start |                      |

• After you hit the Download button, the next page will confirm the system and version that you would like to download. Other versions for your system can be found to the right of the yellow Download button. However, if you are good with the version provided on this screen, then hit the Download button.

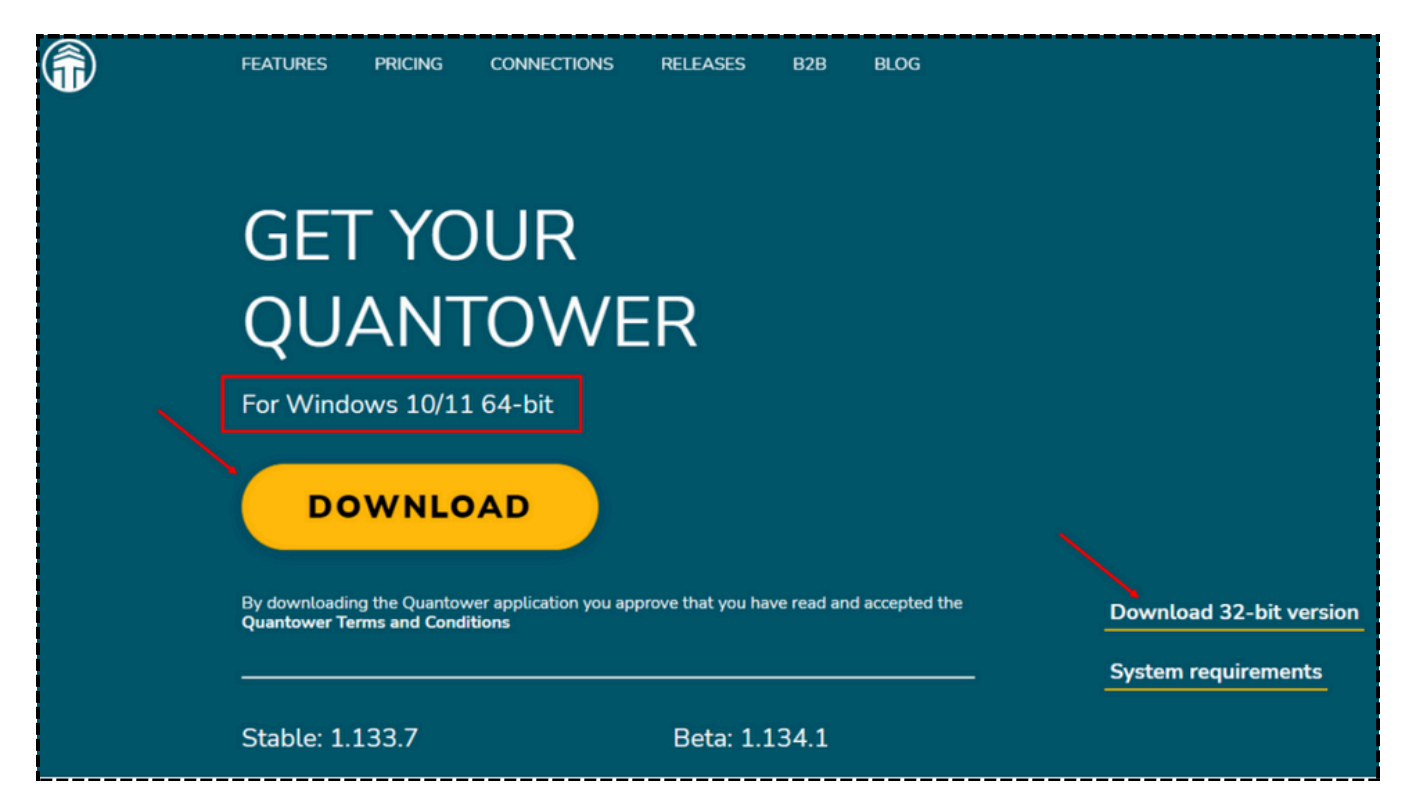

## Step 2: Install the Quantower platform

- After you hit the Download button, an executable file will be downloaded to your computer. Open the executable file and install the Quantower platform.
- You may receive a pop up message stating that you need to install or update .NET. You can hit Yes in order to proceed to install or update the .NET framework.

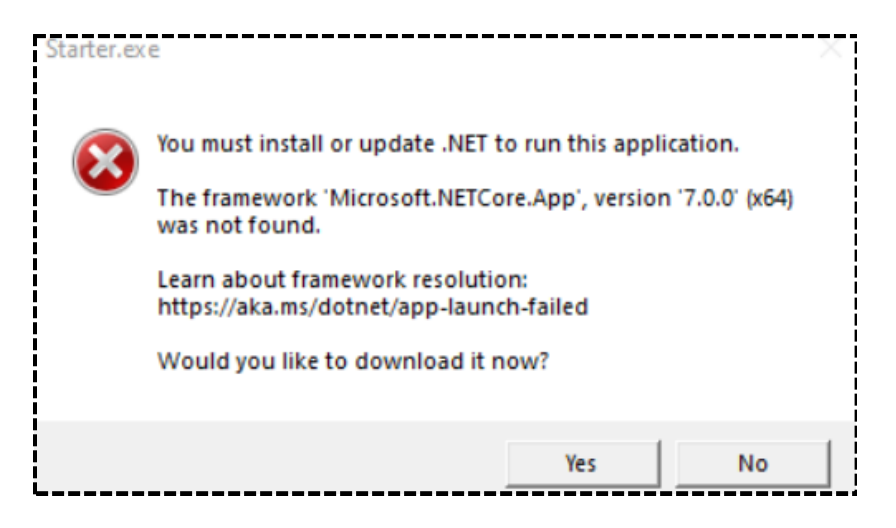

- If you had to update or install the .NET framework, then you'll have to restart the installer by double clicking on the executable file that you downloaded earlier.
- Once the .NET process is completed then Quantower will ask if you want to use a dxFeed Simulated or Binance connection. Please move forward with the dxFeed option and then click Let's Start.

## Step 3: How to connect to the Rithmic data feed

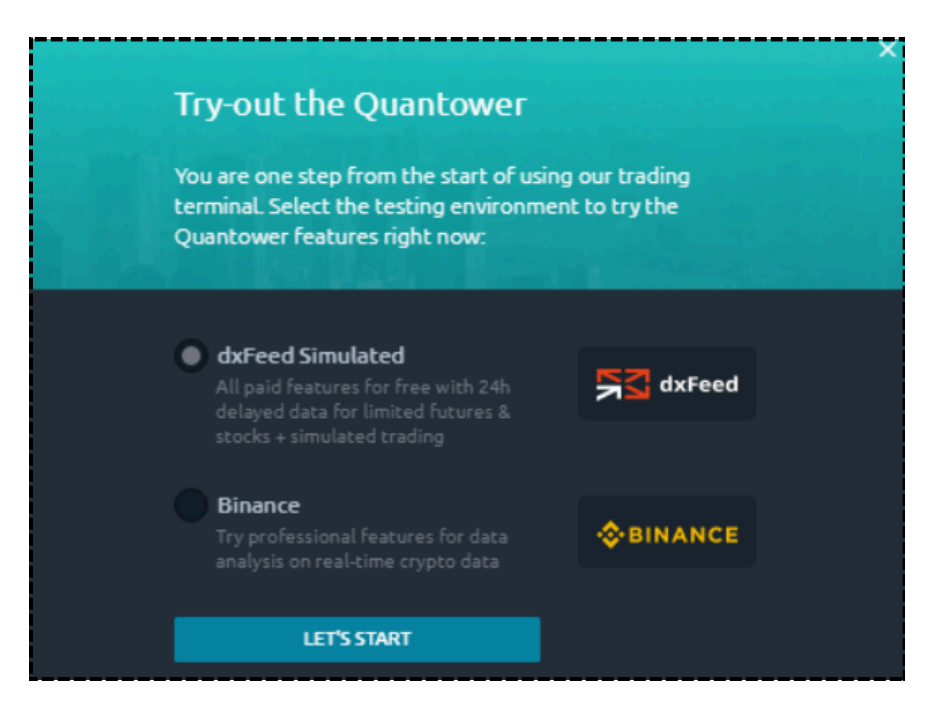

• Once the platform opens, you can disconnect your dxFeed connection if you'd like by clicking on 'dxFeed' at the top of the Quantower toolbar.

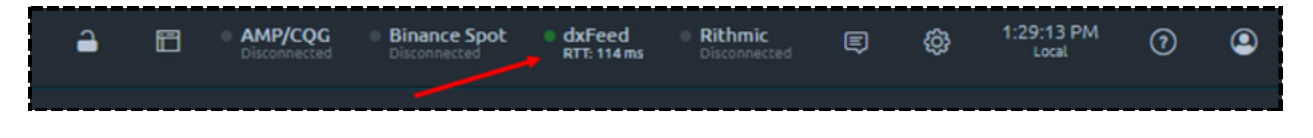

• Notice that when you click on dxFeed, a new pop up box appears with a list of different connections. You can either choose Rithmic by scrolling down the list or by simply searching for Rithmic and choosing the Rithmic connection.

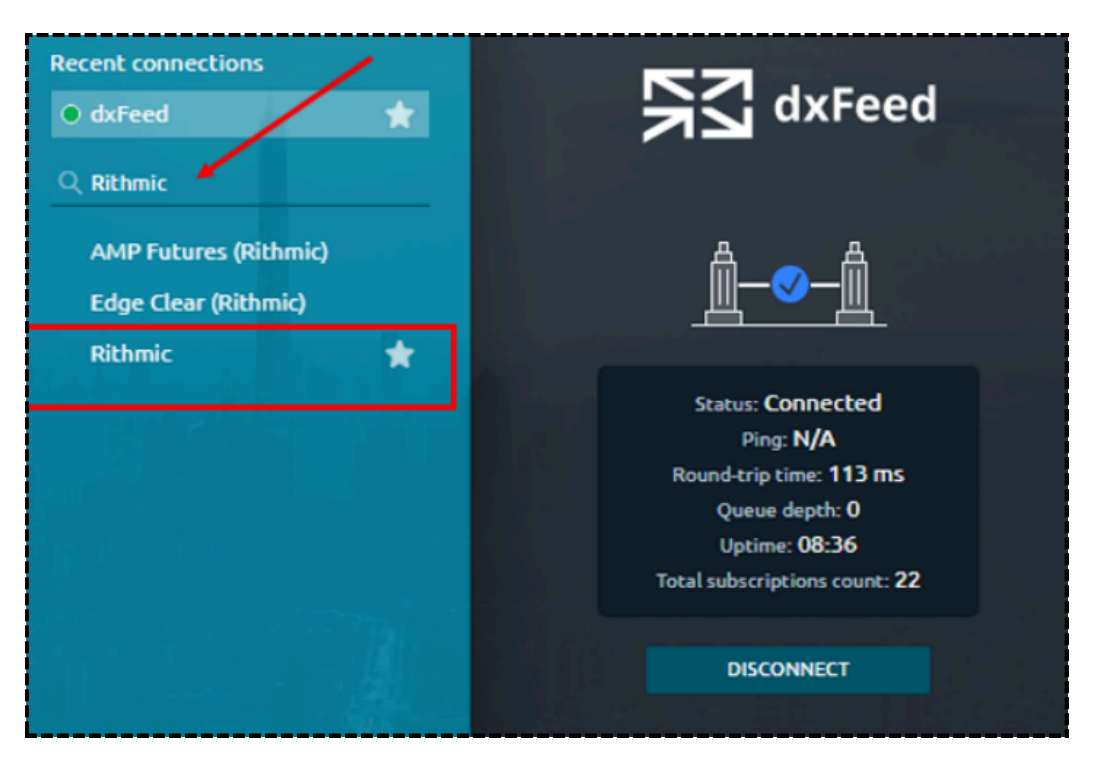

• Once you find the **Rithmic** connection in the list then click on it. You can then enter your **PST username** and **password** in the box to the right. The server to be used is **PropShopTrader Chicago Area**. Then hit **Connect.** 

| Recent connections   O dxFeed   Q Search connections | Rithmic <sup>™</sup><br>We put your trades first                                                                                                   |
|------------------------------------------------------|----------------------------------------------------------------------------------------------------|
| окх                                                  |                                                                                                    |
| Optimus futures                                      | User                                                                                                    |
| Pepperstone                                          | PST-000011                                                                                                    |
| Poloniex                                             | Password                                                                                                    |
| Polygon                                              |                                                                                                    |
| Purple Trading                                       | Server                                                                                                    |
| Quandl                                               | PropShopTrader Chicago Area 🛛 🗸                                                                                                    |
| QuoteMedia                                           | CONNECT                                                                                                    |
| RabbitX                                              |                                                                                                    |
| Rithmic                                              |                                                                                                    |
| RSS news feed                                        | 김 유가에는 비행하는 것은 가장을 통했다.                                                                                                    |
| Scandinavian Capital                                 | Connection settings ( Powered by OMNE <sup>®</sup> is a trademark of<br>Omnesys, LLC and Omnesys Technologies, Inc. The R   API <sup>™</sup> and R |
| Striker                                              |                                                                                                    |

• If the information you entered is correct then you should see that your Rithmic status is **connected** and ready to use. And that's it! You can now start trading your PST account in Quantower.

• If you ever want to disconnect the Rithmic data feed then all you will have to do is hit the **Disconnect** button.

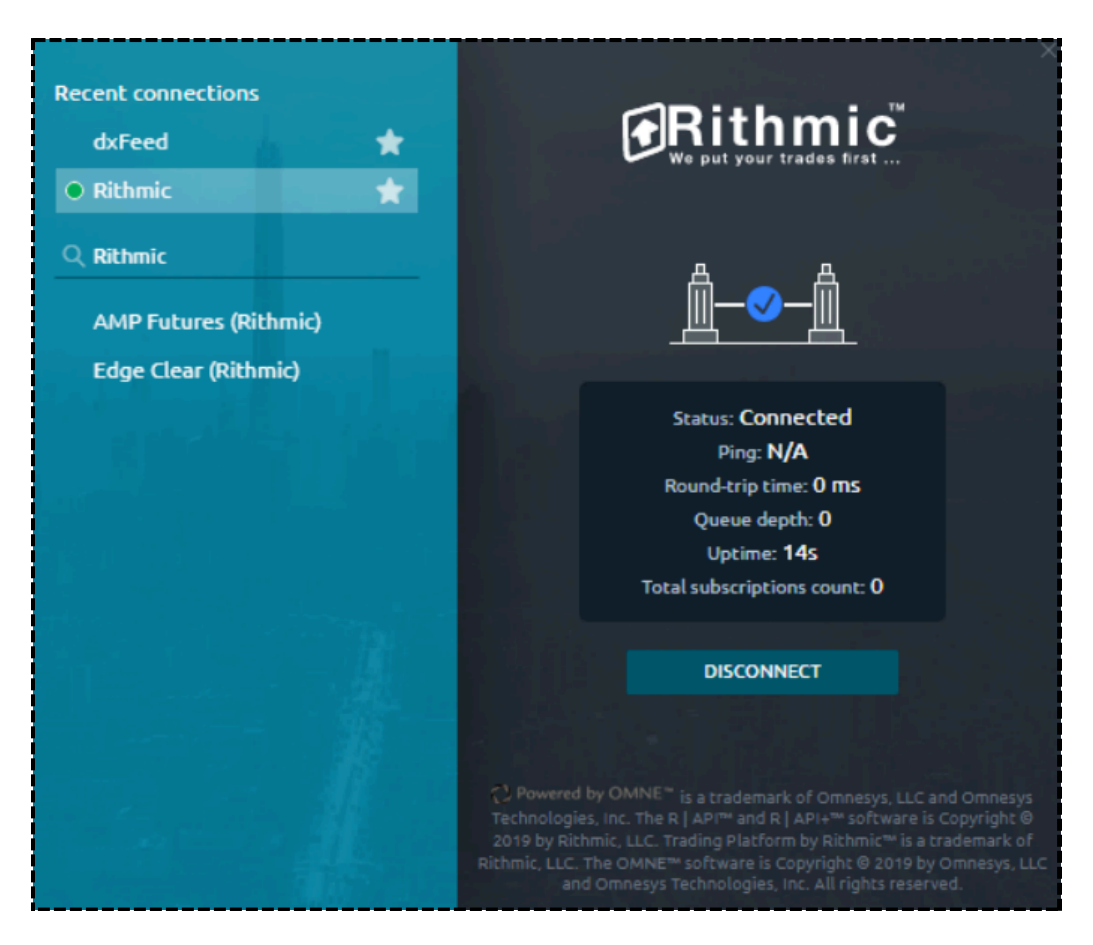